≪インストラクション≫ 日本糖尿病学会地方会 演題登録システム

1) ログイン画面

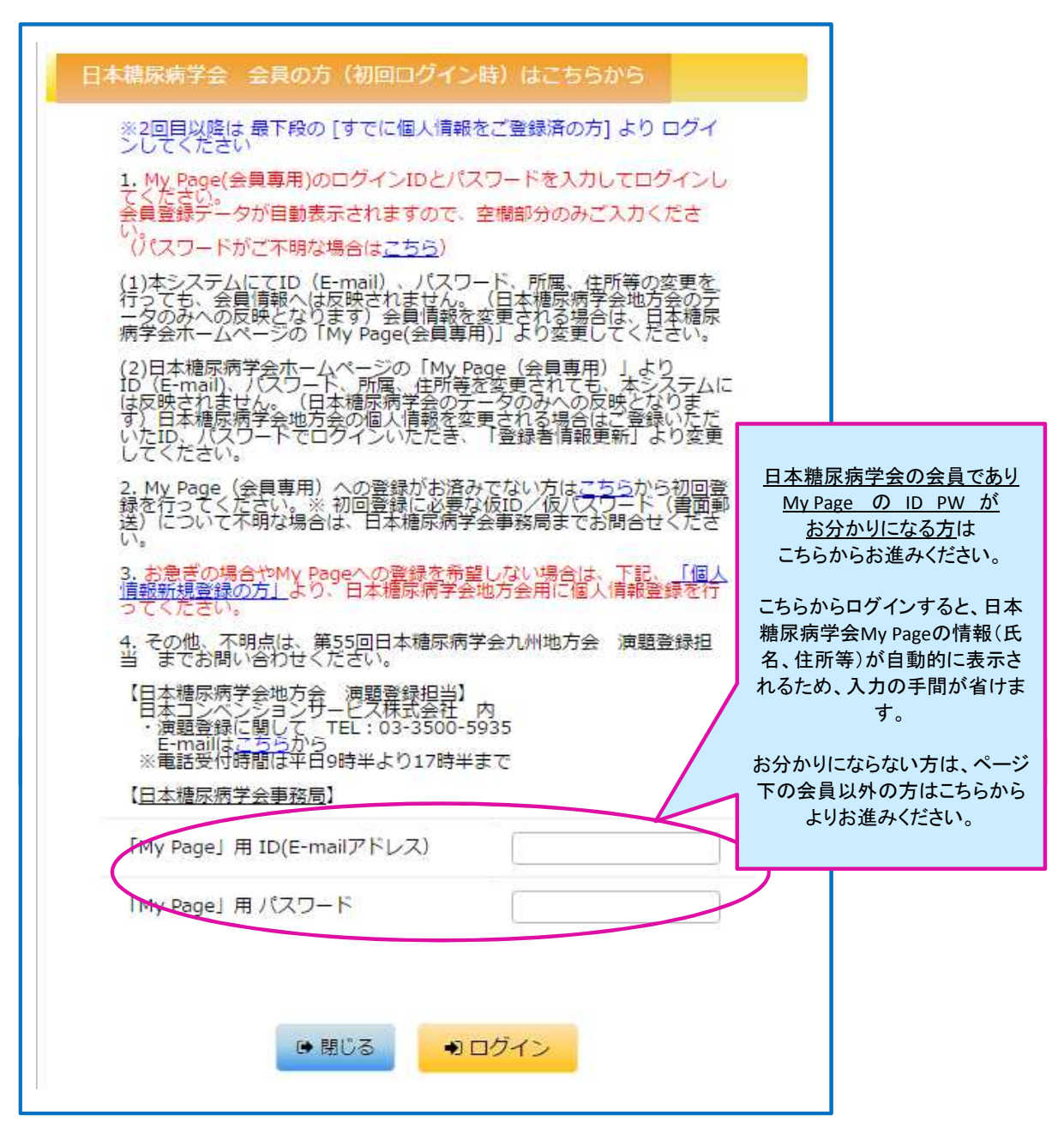

| 日本糖尿病学会 会員以外の方はこちらから                                                                                                    |                                                                                                   |
|----------------------------------------------------------------------------------------------------|---------------------------------------------------------------------------------------------------|
| 日本練尿病学会 会員以外の方け                                                                                                    |                                                                                                   |
| 初回時に、ごちらより個人情報新規登録を行ってくた<br>・個人情報新規登録を行ってくた<br>「個人情報新規登録後、ご登録メールアドレスに<br>今回大会抄録登録用(下記からログインいたたくた<br>ログインIDとバスワード設定画面のURL配信がなる            | ださい。<br>日本糖尿病学会会員であっても、<br>My Page の ID PW が<br>お分かりにならない方および、<br>My Page未登録の方は、<br>こちらからお進みください。 |
| 配信が確認できない際は(一般演題登録担当)宛<br><u>こちら</u> にお問い合わせください。                                                                                        | ※個人情報を登録いただくと、ご登録のメールアドレスへ、                                                                       |
|                                                                                                    | <u>下記</u> でご入力いただく"ログインID" および "パスワード"<br>をご自身で設定いただくための URL 情報のご案内が自<br>動配信されます。                 |
| すでに個人情報をご登録済の方(会員以外)<br>こちらからお願いいたします。                                                                                                   | a l                                                                                               |
| ログインID                                                                                                    |                                                                                                   |
| パスワード                                                                                                    |                                                                                                   |
| <ul> <li>● 閉じる</li> <li>● 日グイン</li> <li>● パスワードを忘れた方はこちらをクリックしてください</li> <li>● ログインIDを忘れた方はこちらをクリックしてください</li> <li>● 推奨環境について</li> </ul> | <u>\(会員以外)</u><br>\(会員以外)                                                                         |

# 2)【個人情報登録】=筆頭著者の情報をご登録ください

| 筆頭演者の姓名                                                                                                    |                               |                                                                                                    |                                    |                                |
|----------------------------------------------------------------------------------------------------|-------------------------------|----------------------------------------------------------------------------------------------------|------------------------------------|--------------------------------|
| 単元をエック (ロー・ス)                                                                                                    | 1.21.51                       | 例:日ノ元はなこ                                                                                                    | I FORMA                            |                                |
|                                                                                                    | (CEPSH)                       | 姓虎ノ門                                                                                                    | <u>名</u> まちこ                       |                                |
| 算確信率の手クトン                                                                                                    | LDS                           | 例: ひのもと はなこ                                                                                                    |                                    |                                |
| - ACBULG&9                                                                                                    | 190/0967                      | 姓とらのもん                                                                                                    | 8 まちこ                              |                                |
|                                                                                                    |                               |                                                                                                    |                                    |                                |
| 筆頭演者の所属機関                                                                                                    |                               |                                                                                                    |                                    |                                |
|                                                                                                    |                               | 例: 日ノ元大学                                                                                                    |                                    |                                |
| 筆頭演者の所属機関名                                                                                                    | (必須)                          | JCS大学                                                                                                    |                                    |                                |
|                                                                                                    |                               | 例 : 槽尿病代謝内科                                                                                                    |                                    |                                |
| 筆頭演者の部署                                                                                                    | (必須)                          | 海魈登録科                                                                                                    |                                    |                                |
|                                                                                                    |                               |                                                                                                    |                                    |                                |
| A 悠めず清爽けく                                                                                                    | 107                           | 正確にまたしてください                                                                                                    |                                    |                                |
| ラ後のこ連絡はメール Cabeのしょ<br>携帯メールアドレスでは受信できな                                                                                                    | い場合な                          | 正確に入力してくたさい。<br>がございますので、PCメールア                                                                                                    | ドレスを推奨いたします。                       |                                |
|                                                                                                    |                               |                                                                                                    |                                    | _                              |
| ■頭通者のメールアドレス                                                                                                    | ((E3#)                        | k.otani@convention.co.jp                                                                                                    |                                    |                                |
| 筆頭演者のメールアドレス (必須)                                                                                                    | (確認用)                         | k.otani@convention.co.jp                                                                                                    | ※メールアドレスは、PCアドI                    | ノスを設定ください                      |
|                                                                                                    |                               |                                                                                                    | 携帯メールの場合、下記の                       | DID、パスワード設定 および                |
|                                                                                                    |                               |                                                                                                    |                                    |                                |
|                                                                                                    |                               |                                                                                                    | 採合日程通知などの目動配<br>判断され、お受け取りになれ      | に「「育配信か还惑メールと<br>」ない場合があります。   |
| 筆頭演者の会員情報                                                                                                    |                               |                                                                                                    | 採 合日 程 通知などの 目動 転<br>判断され、お受け取りになれ | 活・一斉配信か还怒メールと<br>Lない場合があります。   |
| 筆頭演者の会員情報                                                                                                    |                               |                                                                                                    | 採合日程通知などの目動配<br>判断され、お受け取りになれ      | :信・一弁配信が还惑メールと<br>Lない場合があります。  |
| 筆頭演者の会員情報<br>正会員の方は会員番号 (半角数字)                                                                                                    | も入力し                          | ってください。                                                                                                    | 採合日程通知などの目動配<br>判断され、お受け取りになれ      | 18・一戸配信が逐級タールと<br>しない場合があります。  |
| 筆頭演者の会員情報<br>正会員の方は会員番号 (半角数字)                                                                                                    | も入力し                          | してください。<br>〇会員<br>○入会業課                                                                                                    | 採合日程通知などの目動配<br>判断され、お受け取りになれ      | 治・一戸配信が逐級タールと<br>しない場合があります。   |
| 筆頭演者の会員情報<br>正会員の方は会員番号 (半角数字)<br>業頭演者の会員区分                                                                                                    | も入力し<br>(必須)                  | レ<br>てください。<br>② 会員<br>③ 入会希望<br>◎ お会希望                                                                                                    | 採合日程通知などの目動配<br>判断され、お受け取りになれ      | :信・一戸配信が述感タールと<br>しない場合があります。  |
| 筆頭演者の会員情報<br>正会員の方は会員番号 (半角数字)                                                                                                    | も入力し<br>(必須)                  | <ul> <li>一会員</li> <li>〇 会員</li> <li>〇 入会希望</li> <li>○ 入会希望</li> <li>○ 入会希望</li> <li>○ 決会員</li> <li>○ 非会員</li> <li>○ 擦雲指導での発表</li> </ul>                                                                                                    | 採合日程通知などの目動配<br>判断され、お受け取りになれ      | パロ・一戸印に目か述感タールと<br>しない場合があります。 |
| 筆頭演者の会員情報<br>正会員の方は会員番号 (半角数字)<br>筆頭演音の会員区分                                                                                                    | も入力し<br>(必須)                  |                                                                                                    | 採合日程通知などの目動配<br>判断され、お受け取りになれ      | :信・一戸配信が述感タールと<br>しない場合があります。  |
| 筆頭演者の会員情報<br>正会員の方は会員番号 (半角数字)                                                                                                    | も入力し<br>(必須)<br>(出済)          |                                                                                                    | 採合日程通知などの目動配<br>判断され、お受け取りになれ      | :信・一戸配信が述感メールと<br>しない場合があります。  |
| 筆頭演者の会員情報<br>正会員の方は会員番号 (半角数字)<br>筆頭演音の会員区分<br>会員雷号 (会員の場合                                                                                                    | も入力し<br>(必須)<br>(出返項)         | <ul> <li>一会員</li> <li>〇入会希望</li> <li>○入会申請中</li> <li>○非会員</li> <li>○項責指導での発表</li> <li>半角数字で入力してください。</li> </ul>                                                                                                    | 採合日程通知などの目動配<br>判断され、お受け取りになれ      | パロ・一戸配信が述感メールと<br>しない場合があります。  |
| 筆頭演者の会員情報 正会員の方は会員番号(半角数字) 筆頭演音の会員区分 会員當号(会員の場合)                                                                                                    | も入力し<br>(必須)<br>(法必須)         | <ul> <li>一会員</li> <li>〇 会員</li> <li>〇 入会希望</li> <li>○ 入会申請中</li> <li>○ 非会員</li> <li>○ 非会員</li> <li>○ 非会員</li> <li>○ 非常世界(100)</li> <li>○ 非常世界(100)</li> <li>○ 非常常(100)</li> <li>○ 非常常(100)</li> <li>○ 非常常(100)</li> <li>○ 非常常(100)</li> <li>○ 非常(100)</li> <li>○ 非(100)</li> <l< td=""><td>採合日程通知などの目動配判断され、お受け取りになれ</td><td>:信・一戸配信が述感メールと<br/>いない場合があります。</td></l<></ul> | 採合日程通知などの目動配判断され、お受け取りになれ          | :信・一戸配信が述感メールと<br>いない場合があります。  |
| 筆頭演者の会員情報 正会員の方は会員舞号(半角数字) 第関連者の会員区分 会員書号(会員の場合) 筆頭演者の職者 の職者の職者                                                                                                    | も入力し<br>(必須)<br>(念頃)          | <ul> <li>会員</li> <li>公会希望</li> <li>入会希望</li> <li>入会申請中</li> <li>第会員</li> <li>源葉指導での発表</li> <li>半角数字で入力してください。</li> </ul>                                                                                                    | 採合日程通知などの目動配<br>判断され、お受け取りになれ      | :信・一戸配信が述感メールと<br>いない場合があります。  |
| <ul> <li>筆頭演者の会員情報</li> <li>正会員の方は会員番号(半角数字)</li> <li>業頭演者の会員区分</li> <li>会員登号(会員の場合)</li> <li>筆頭演者の職種</li> <li>業頭演者の職種</li> </ul>                                  | も入力し<br>(必須)<br>(出必須)<br>(必須) | <ul> <li>・<br/>会員         <ul> <li></li></ul></li></ul>                                                                                                    | 採合日程通知などの目動配判断され、お受け取りになれ          | :信・一戸配信が述感メールと<br>しない場合があります。  |
| <ul> <li>筆頭演者の会員情報</li> <li>正会員の方は会員番号(半角数字)</li> <li>筆頭漂音の会員区分</li> <li>会員登号(会員の場合)</li> <li>筆頭演者の職種</li> <li>筆頭漂音の紙種</li> </ul>                                  | も入力し<br>(必須)<br>(出必須)<br>(必須) | <ul> <li>→</li></ul>                                                                                                    | 採合日程通知などの目動配<br>判断され、お受け取りになれ      | :信・一戸配信が述為メールと<br>しない場合があります。  |
| <ul> <li>筆頭演者の会員情報</li> <li>正会員の方は会員番号(半角数字)</li> <li>筆頭演者の会員区分</li> <li>会員登号(会員の場合)</li> <li>筆頭演者の職種</li> <li>筆頭演者の職種</li> </ul>                                  | も入力し<br>(必須)<br>(必須)<br>(必須)  |                                                                                                    | 採合日程通知などの目動配<br>判断され、お受け取りになれ      | :信・一戸配信が述為メールと<br>しない場合があります。  |
| <ul> <li>筆頭演者の会員情報</li> <li>正会員の方は会員番号(半角数字)</li> <li>筆頭演音の会員区分</li> <li>会員雪号(会員の場合</li> <li>筆頭演者の職種</li> <li>筆頭演者の職種</li> <li>業頭演音の職種</li> <li>7後メール送信</li> </ul> | も入力し<br>(必須)<br>(必須)          |                                                                                                    | 採合日程通知などの目動配<br>判断され、お受け取りになれ      | パ目・一戸印に目か述感メールと<br>しない場合があります。 |
| 筆頭演者の会員情報 正会員の方は会員番号(半角数字) 筆頭演音の会員区分 会員書号(会員の場合) 筆頭演者の職種 筆頭演者の職種 ぎ頭演音の職種 ご後メール送信                                                                                   | も入力し<br>(必須)<br>(必須)          | <ul> <li>・<br/>・<br/>・<br/>・<br/>・<br/>・<br/>・<br/>・<br/>・<br/>・<br/>・<br/>・<br/>・<br/>まま着<br/>・<br/>・<br/>原業指導での発表 ・<br/>半角数字で入力してください。 ・</li> <li>         その他 ・ ・ ・ ・ ・ ・ ・ ・ ・ ・ ・ ・ ・ ・ ・ ・ ・ ・ ・</li></ul>                                                                                                    | 採合日程通知などの目動配<br>判断され、お受け取りになれ      | パロ・一戸印に言か述為メールと<br>しない場合があります。 |
| 筆頭演者の会員情報   正会員の方は会員番号(半角数字)   二 第項演者の会員区分   会員登号(会員の場合)   筆頭演者の職種   注頭演者の職種   了後メール送信   八情報について」                                                                  | も入力し<br>(必須)<br>(必須)          | <ul> <li>ス会希望<br/>へ入会希望<br/>へ入会希望<br/>小皮参申請中<br/>『原覚指導ての発表     半角数字で入力してください。     </li> <li>その他     ・</li> </ul>                                                                                                    | 採合日程通知などの目動配判断され、お受け取りになれ          | :信・一戸配信が述為メールと<br>しない場合があります。  |
| 筆頭演者の会員情報   正会員の方は会員番号(半角数字)   二二二二二二二二二二二二二二二二二二二二二二二二二二二二二二二二二                                                                                                   | も入力し<br>(必須)<br>(必須)<br>(必須)  | ・金貫       ・入会希望         ・入会希望       ・入会希望         ・入会希望       ・ア会司         ・家会員       ・         ・家会員       ・         ・家会員       ・         ・家会員       ・         ・       ・         ・       ・         ・       ・         ・       ・         ・       ・         ・       ・         ・       ・         ・       ・         ・       ・         ・       ・         ・       ・         ・       ・         ・       ・                                                                                                    | 採合日程通知などの目動配判断され、お受け取りになれ          | :信・一戸配信が述為メールと<br>しない場合があります。  |
| 筆頭演者の会員情報   正会員の方は会員番号(半角数字)   二二二二二二二二二二二二二二二二二二二二二二二二二二二二二二二二二                                                                                                   | も入力し<br>(必須)<br>(必須)<br>(必須)  | ・       ・         ・       ・         ・       ・         ・       ・         ・       ・         ・       ・         ・       ・         ・       ・         ・       ・         ・       ・         ・       ・         ・       ・         ・       ・         ・       ・         ・       ・         ・       ・         ・       ・         ・       ・         ・       ・         ・       ・         ・       ・                                                                                                            | 採合日程通知などの目動配<br>判断され、お受け取りになれ      | :信・一戸配信が述為メールと<br>しない場合があります。  |
| 筆頭演者の会員情報   正会員の方は会員番号(半角数字)   二 第項演者の会員区分   会員電号(会員の場合)   筆頭演者の職種   王領演者の職種   了後メール送信   八績報について「 お読みいただき、同意の上、次にお進   同意する*                                        | も入力し<br>(必須)<br>(必須)<br>(必須)  | ・       ・         ・       ・         ・       ・         ・       ・         ・       ・         ・       ・         ・       ・         ・       ・         ・       ・         ・       ・         ・       ・         ・       ・         ・       ・         ・       ・         ・       ・         ・       ・         ・       ・         ・       ・         ・       ・         ・       ・         ・       ・         ・       ・         ・       ・         ・       ・         ・       ・         ・       ・         ・       ・         ・       ・         ・       ・         ・       ・         ・       ・         ・       ・         ・       ・         ・       ・         ・       ・         ・       ・         ・       ・         ・       ・ <td< td=""><td>採合日程通知などの目動配判断され、お受け取りになれ</td><td>:信・一戸配信が述為メールと<br/>しない場合があります。</td></td<>                                                                                                    | 採合日程通知などの目動配判断され、お受け取りになれ          | :信・一戸配信が述為メールと<br>しない場合があります。  |
| 筆頭演者の会員情報   正会員の方は会員番号(半角数字)   筆頭演音の会員区分   会員登号(会員の場合   筆頭演者の職種   筆頭演者の職種   「後メール送信   八 <u>信報について「   お読みいただき、同意の上、次にお進   同意する* </u>                                | も入力し<br>(必須)<br>(必須)<br>(必須)  | ・       ・         ・       ・         ・       ・         ・       ・         ・       ・         ・       ・         ・       ・         ・       ・         ・       ・         ・       ・         ・       ・         ・       ・         ・       ・         ・       ・         ・       ・         ・       ・         ・       ・         ・       ・         ・       ・         ・       ・         ・       ・                                                                                                            | 採合日程通知などの目動配判断され、お受け取りになれ          | :信・一戸配信が述為メールと<br>しない場合があります。  |
|                                                                                                    | も入力し<br>(必須)<br>(必須)<br>(必須)  | ・       ・         ・       ・         ・       ・         ・       ・         ・       ・         ・       ・         ・       ・         ・       ・         ・       ・         ・       ・         ・       ・         ・       ・         ・       ・         ・       ・         ・       ・         ・       ・         ・       ・         ・       ・         ・       ・         ・       ・         ・       ・                                                                                                            | 採合日程通知などの目動配<br>判断され、お受け取りになれ      | :fe・一戸配信が述為メールと<br>しない場合があります。 |

## 3) 1)のログインID および パスワード設定のためのURLご案内

| 【個人情報登録示了】<br>個人情報の登録が完了しま<br>登録番号:000000000<br>登録番号はお問い合わせの際に必要となりますの<br>登録いただきましたメールアドレス宛に、ログインID・パスワードの<br>URLにアグセスし、ログインID・パスワードの<br>設定にアグセスし、ログインID・パスワードの<br>設定を行うことで、個人情報の確認・更新が可<br>※ログインID・パスワード設定画面のURLを記載したメールが届かない場合は、 | 7]<br>ました。<br>2000006<br>2で、お手元にお控えください。<br>2~ド設定画面のURLをお送りしております。<br>2)設定を必ず行ってください。<br>可能となり、マイらく~るが使用できるようになります。<br>lacool-admin@convention.co.jpまでお問い合わせください。<br>個人情報登録後、すぐに自動配信メールが配信<br>されますので、メール本文中に書いてあるURLに<br>アクセスし、4)のIDとパスワードの設定画面へお |
|----------------------------------------------------------------------------------------------------|----------------------------------------------------------------------------------------------------|
| 【個人情報登録た了!<br>個人情報の登録が完了しま<br>登録番号:000000000<br>登録番号はお問い合わせの際に必要となりますの<br>登録いただきましたメールアドレス宛に、ログインID・パスワードの<br>URLにアグセスし、ログインID・パスワードの<br>※ログインID・パスワード設定画面のURLを記載したメールが届かない場合は、<br>● 閉じる                                           | 7)<br>ました。<br>000006<br>)で、お手元にお控えください。<br>フード設定画面のURLをお送りしております。<br>)設定を必ず行ってください。<br>可能となり、マイらく~るが使用できるようになります。<br>lacool-admin@convention.co.jpまでお問い合わせください。<br>個人情報登録後、すぐに自動配信メールが配信<br>されますので、メール本文中に書いてあるURLに<br>アクセスし、4)のIDとパスワードの設定画面へお   |
| 個人情報の登録が完了しま<br>登録番号:000000000<br>登録番号はお問い合わせの際に必要となりますの<br>登録いただきましたメールアドレス宛に、ログインID・パスワー<br>URLにアクセスし、ログインID・パスワードの<br>※ログインID・パスワードの設定を行うことで、個人情報の確認・更新が同<br>※ログインID・パスワード設定画面のURLを記載したメールが届かない場合は、I                            | ました。<br>000006<br>Dで、お手元にお控えください。<br>フード設定画面のURLをお送りしております。<br>)設定を必ず行ってください。<br>可能となり、マイらく〜るが使用できるようになります。<br>lacool-admin@convention.co.jpまでお問い合わせください。<br>個人情報登録後、すぐに自動配信メールが配信<br>されますので、メール本文中に書いてあるURLに<br>アクセスし、4)のIDとパスワードの設定画面へお         |
| 登録番号:0000000000<br>登録番号はお問い合わせの際に必要となりますの<br>登録いただきましたメールアドレス宛に、ログインID・パスワ<br>URLにアクセスし、ログインID・パスワードの<br>※ログインID・パスワードの設定を行うことで、個人情報の確認・更新が可<br>※ログインID・パスワード設定画面のURLを記載したメールが届かない場合は、<br>● 閉じる                                    | 200006<br>Dで、お手元にお控えください。<br>フード設定画面のURLをお送りしております。<br>設定を必ず行ってください。<br>可能となり、マイらく〜るが使用できるようになります。<br>laccol-admin@convention.co.jpまでお問い合わせください。<br>個人情報登録後、すぐに自動配信メールが配信<br>されますので、メール本文中に書いてあるURLに<br>アクセスし、4)のIDとパスワードの設定画面へお                  |
| 豆球番号はお向い合わせの際に必要となりますの<br>登録いただきましたメールアドレス苑に、ログインID・パスワ<br>URLにアクセスし、ログインID・パスワードの<br>※ログインID・パスワード設定画面のURLを記載したメールが届かない場合は、I<br>※ログインID・パスワード設定画面のURLを記載したメールが届かない場合は、I                                                           | C、あ手元にお控えくたさい。<br>フード設定画面のURLをお送りしております。<br>設定を必ず行ってください。<br>可能となり、マイらく~るが使用できるようになります。<br>lacool-admin@convention.co.jpまでお問い合わせください。<br>個人情報登録後、すぐに自動配信メールが配信<br>されますので、メール本文中に書いてあるURLに<br>アクセスし、4)のIDとパスワードの設定画面へお                             |
| G 閉じる                                                                                                    | 設定を必ず行ってください。<br>可能となり、マイらく~るが使用できるようになります。<br>lacool-admin@convention.co.jpまでお問い合わせください。<br>個人情報登録後、すぐに自動配信メールが配信<br>されますので、メール本文中に書いてあるURLに<br>アクセスし、4)のIDとパスワードの設定画面へお                                                                         |
| ※ログインID・パスワードの設定を行うことで、個人情報の確認・更新が同<br>※ログインID・パスワード設定画面のURLを記載したメールが届かない場合は、「                                                                                                    | 可能となり、マイらく~るが使用できるようになります。<br>lacool-admin@convention.co.jpまでお問い合わせください。<br>個人情報登録後、すぐに自動配信メールが配信<br>されますので、メール本文中に書いてあるURLに<br>アクセスし、4)のIDとパスワードの設定画面へお                                                                                          |
| ● 閉じる                                                                                                    | 個人情報登録後、すぐに自動配信メールが配信<br>されますので、メール本文中に書いてあるURLに<br>アクセスし、4)のIDとパスワードの設定画面へお                                                                                                    |
|                                                                                                    | 進みください。                                                                                                    |
| 虎ノ門まちこ様<br>個人情報の登録を完了しました。                                                                                                    |                                                                                                    |
| 金球番亏:000000000000000000000000000000000000                                                                                                    |                                                                                                    |
| 登録番号はお問い合わせの際に必要となりますので、お手元にお控え                                                                                                    | えください。                                                                                                    |
| 引き続き、以下のURLにアクセスし、ログインID・パスワードの設定<br>ログインID・パスワードの設定を行うことで、個人情報が確認・更新<br>マイらく〜るが使用できるようになります。                                                                                                    | Eを必ず行ってください。<br>新可能となり、                                                                                                    |
| ログインID・パスワード設定画面:<br>https://lacool.convention.co.jp/jcs/personalInfo/mailLink/MDAwMDAwMD                                                                                                    | DQ10CwwMDAwMDAwMDAwMDE=j                                                                                                    |
| 日本糖尿病学会地方会 演題登録担当<br>日本コンベンションサービス株式会社内<br>E-mail:jdsre17@convention.co.jp                                                                                                    | ※自動配信メールが直後に発信され<br>メールが届かない場合は、<br>jdsre17@convention.co.jp<br>お問い合わせください。                                                                                                    |

# 4) 1)のログインID および パスワード設定画面 ※ログインIDとして個人情報登録のメールアドレスが自動で挿入されますが、ここで別のものに変更することも可能です

|              |                               | Step1 125-FA             | J step270             | 1201707    |
|--------------|-------------------------------|--------------------------|-----------------------|------------|
| ログイン情報       |                               |                          |                       |            |
| ログインID       |                               | 初期設定では、ログイ<br>ますが、変更すること | ンID間にはメールアト<br>も可能です。 | ドレスが入力されてい |
| パスワード        |                               | 任                        | φ                     | =          |
|              |                               | パスワードのセキュリ               | ティレベルを表示して            | しいます。      |
| パスワード(確認)    |                               | 確認のため、パスワー               | ドを再度入力してくた            | さい。        |
| 入力が終<br>ノバス・ | ● 進む<br>わりましたら上記<br>フード入力完了画面 | 「進む」ボタンを押して<br>へお進みください。 |                       |            |

### 5) マイページ画面

| 2017年度日本糖尿病学会地方会テスト                                                                 | サイトマイらく~る                                                           |                                                               |
|-------------------------------------------------------------------------------------|---------------------------------------------------------------------|---------------------------------------------------------------|
|                                                                                     | ● ID/パスワード変更                                                        | <ul> <li>● 個人情報変更</li> <li>● 略歴編集</li> <li>● ログアウト</li> </ul> |
|                                                                                     | お名前: <b>虎ノ門 まち</b> こ                                                | 様 (最終ログイン日時:2017年03月03日 17:51:18)                             |
| メニュー<br>演算登録状況 全1件<br><u>a90001(済)</u><br>・ <u>col</u><br>の<br>公募新規登録<br>お問い合わせ 全0件 | COI 申告のテンプレートを<br>ダウンロードいただけます<br>(隣の青いボタンは演題削除ボタン<br>こちらから公募(一般)演題 | ノです)                                                          |
|                                                                                     | 登録画面にお進みいただけます。                                                     | ● お問い合わせ                                                      |
|                                                                                     | Copyright©                                                          | 2013 Japan Convention Services, Inc. All Rights Reserved.     |
| 演題登録後、a90●●● との<br>受付番号が表記されます。                                                     |                                                                     |                                                               |

6) 【演題登録】まず最初に、抄録集に掲載する共同演者の所属情報を全て入力していただきます

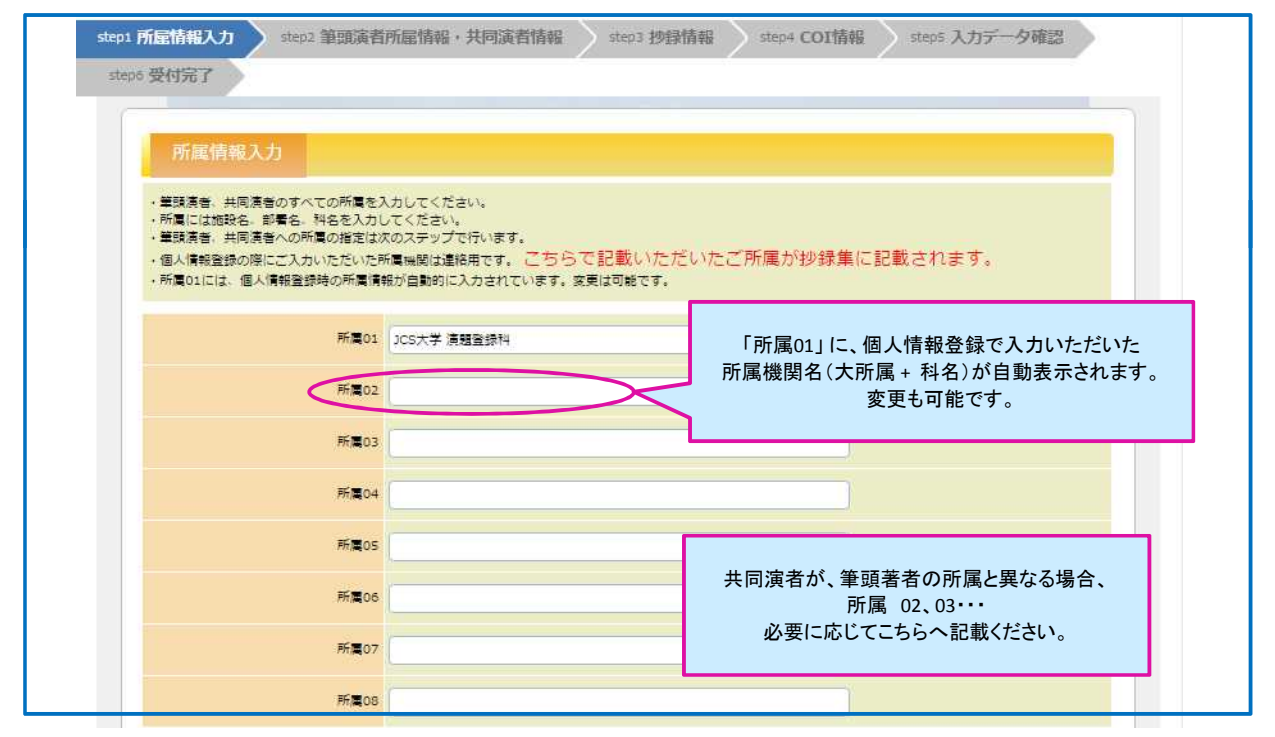

# 7)筆頭演者所属の指定、共同演者の氏名、よみがなの入力と所属の選択

| -       |                                                                                                    | 6                                                                                                    |                                            |                                                                                                    |                                      |          |                    |                                                                                                    |
|---------|----------------------------------------------------------------------------------------------------|----------------------------------------------------------------------------------------------------|--------------------------------------------|----------------------------------------------------------------------------------------------------|--------------------------------------|----------|--------------------|----------------------------------------------------------------------------------------------------|
| thickni | 総合れた筆頭演者・共同演者が一覧<br>総合みの演者情報を変更する場合は<br>時間満者の並び順家ドラック&ドロッ                                             | 表示されています。<br>「編集」をクリックしてください<br>プで入れ替えることが可能です。                                                                                                    | \。削除了                                      | 「る場合は「削除」をクリッ                                                                                                    | ックしてください                             | ۱.       |                    |                                                                                                    |
| 10      | 氏名 (漢字)                                                                                               | 氏名 (かな/カナ)                                                                                                    | 研究<br>代表者                                  | 大学/機関/                                                                                                    | 会員                                   | 会員<br>雷号 | 編集                 | 削除                                                                                                    |
|         | 虎ノ門 まちこ                                                                                               | とらのもん まちこ                                                                                                    | ۲                                          | JCS大学 演覽登録科                                                                                                    | 非会員                                  |          | 2                  | ~                                                                                                    |
|         | 神田 まちこ                                                                                                | かんだ まちこ                                                                                                    | 0                                          | JCS大学 清朝登録科                                                                                                    | 非会員                                  |          | <u>18\$</u>        | 削除                                                                                                    |
|         |                                                                                                    |                                                                                                    |                                            |                                                                                                    |                                      |          |                    |                                                                                                    |
| 1       | 筆頭演者所属                                                                                                |                                                                                                    |                                            |                                                                                                    |                                      |          |                    |                                                                                                    |
|         | 筆頭演者の所属を指定してください。                                                                                     |                                                                                                    |                                            |                                                                                                    |                                      |          |                    |                                                                                                    |
|         | 大学・機関・病院名・部署名(必                                                                                       | (項) ✔ JCS大学 演題登録科                                                                                                    |                                            |                                                                                                    |                                      |          |                    |                                                                                                    |
|         |                                                                                                    |                                                                                                    |                                            |                                                                                                    |                                      |          |                    |                                                                                                    |
|         | 共同演者氏名                                                                                                |                                                                                                    |                                            |                                                                                                    |                                      |          |                    |                                                                                                    |
|         | 氏名 (犯                                                                                                 | ·原) 5生                                                                                                    |                                            | 8                                                                                                    |                                      |          |                    |                                                                                                    |
|         | F& (11/1) / 1-1 / /2                                                                                  |                                                                                                    |                                            |                                                                                                    |                                      |          |                    |                                                                                                    |
|         |                                                                                                    |                                                                                                    |                                            |                                                                                                    |                                      |          |                    |                                                                                                    |
| 1       | 廿同噏老听庫                                                                                                |                                                                                                    |                                            |                                                                                                    |                                      |          |                    |                                                                                                    |
|         |                                                                                                    |                                                                                                    |                                            |                                                                                                    |                                      |          |                    |                                                                                                    |
| *       | 共同決省の所属を指定してくたさい。                                                                                     |                                                                                                    |                                            |                                                                                                    |                                      |          |                    |                                                                                                    |
|         |                                                                                                    |                                                                                                    |                                            |                                                                                                    |                                      |          |                    |                                                                                                    |
|         | 大学・機関・病院名・部署名(必                                                                                       | 筆頭演者と同じ<br><sup>演)</sup>                                                                                                    |                                            |                                                                                                    |                                      |          |                    |                                                                                                    |
|         | 大学、機関、病院名、部署名 (必                                                                                      | <ul> <li>筆頭演者と同じ</li> <li>3CS大学演題登録科</li> </ul>                                                                                                    |                                            |                                                                                                    |                                      |          |                    |                                                                                                    |
|         | 大学·端関·病院名·部署名(必<br>共同演者 会員区分                                                                          | <ul> <li>筆頭演者と同じ</li> <li>③ JCS大学 演覽登録料</li> </ul>                                                                                                    |                                            |                                                                                                    |                                      |          |                    |                                                                                                    |
| ;       | 大学・機関・病院名・部署名 (必<br>共同演者 会員区分<br>共同演者は10名(筆頭演者を含まず)                                                   | <ul> <li>筆頭演者と同じ</li> <li>〕 JCS大学 演覽登録料</li> <li>まて登録できます</li> </ul>                                                                                                    |                                            |                                                                                                    |                                      |          |                    |                                                                                                    |
| ("")    | 大学・機関・病院名・部署名(必<br>共同演者 会員区分<br>共同演者は10名(筆頭演者を含まず)<br>会員区分(必3                                         | <ul> <li>(項)</li> <li>筆頭演者と同じ</li> <li>〕 JCS大学 凍盤登録料</li> <li>この大学 凍盤登録料</li> </ul>                                                                                                    |                                            |                                                                                                    |                                      |          |                    |                                                                                                    |
|         | 大学・機関・病院名・部署名(《<br>共同演者 会員区分<br>共同演者は10名(筆頭演者を含まず)<br>会員区分(《》                                         | <ul> <li>(項)</li> <li>筆頭演者と同じ</li> <li>〕 JCS大学 演想登録科</li> <li>③ JCS大学 演想登録科</li> </ul>                                                                                                    |                                            |                                                                                                    |                                      |          |                    |                                                                                                    |
|         | 大学・機関・病院名・部署名 (2<br>共同演者 会員区分<br>共同演者は 10名(筆頭演者を含まず)<br>会員区分((2)<br>1名                                | <ul> <li>(項)</li> <li>筆頭演者と同じ</li> <li>〕 JCS大学 法想登録科</li> <li>まて登録できます</li> <li>(正会員<br/>〇 非会員<br/>〇 非会員<br/>〇 中編中</li> <li>共同(演者情報は1名ずご<br/>合分の)情報を入力後、「登録</li> </ul>                                                                                                    | ○登録し<br>」 木夕:                              | ,てください。<br>ンを押してください。                                                                                              |                                      |          |                    |                                                                                                    |
|         | 大学・機関・病院名・部署名 (必<br>共同演者 会員区分<br>共同演者は 10名 (筆頭演者を含まず)<br>会員区分 (必)<br>1名                               | <ul> <li>(項)</li> <li>筆頭演者と同じ</li> <li>〕 JCS大学 法想登録料</li> <li>まて登録できます</li> <li>● 正会員</li> <li>● 正会員</li></ul>                                                                                                    | ○登録し<br>」ボタ:<br>録                          | ,てください。<br>ンを押してください。                                                                                              |                                      |          |                    |                                                                                                    |
|         | 大学・磯関・病院名・部署名 (2<br><mark> 共同演者 会員区分</mark><br>共同演者は 10名(筆頭演者を含まず)<br>会員区分(60<br>1名<br>共同演            | <ul> <li>筆頭演者と同じ</li> <li>〕 JCS大学 演題登録料</li> <li>〕 JCS大学 演題登録料</li> <li>③ JCS大学 演題登録料</li> <li>③ JCS大学 演題登録料</li> <li>③ JCS大学 演員登録料</li> <li>③ JCS大学 演員登録料</li> <li>○ JCS大学 演員登録料</li> <li>○ JCS大学 演員登録</li> <li>○ JCS大学 演員登録</li> <li>○ JCS大学 演員</li> <li>○ JCS大学 演員</li> <li>○ JCS大学 (JCS大学 JCS大学 JCS大学 JCS大学 (JCS大学 JCS大学 JCS大学 JCS大学 JCS大学 JCS大学 JCS大学 JCS大学 JCS大学 JCS大学 JCS大学 JCS大学 JCS大学 JCS大学 JCS大学 JCS大学 JCS大学 JCS大学 JCS大学 JCS大学 JCS大学 JCS大学 JCS大学 JCS大学 JCS大学 JCS大学 JCS大学 JCS大学 JCS大学 JCS大学</li></ul>                                                                                                    | ○登録し<br>」ボタ:<br><b>録</b><br>重む」ボ           | ,てください。<br>ンを押してください。                                                                                              | ۱                                    |          |                    |                                                                                                    |
|         | 大学・機関・病院名・部署名 (2<br><mark> 共同演者 会員区分</mark><br>共同演者は10名(筆頭演者を含まず)<br>会員区分(0 <sup>3</sup><br>1名<br>共同演 | <ul> <li>筆頭演者と同じ</li> <li>JCS大学 演想登録料</li> <li>JCS大学 演想登録料</li> <li>JCS大学 演想登録料</li> <li>JCS大学 演想登録料</li> <li>まて登録できます</li> <li>() 正会員</li> <li>() 平時中</li> <li>() 中時中</li> <li>() 中時中</li> <li>() 中時中</li> <li>() 日前</li> <li>() 日前</li> <li>(</li></ul>                                                                                                    | ○登録し<br>」ボタ:<br>録<br>話む」ボ<br>● 道           | ,てください。<br>ンを押してください。<br>ジタンを押してください                                                                               | Ì.e.                                 |          |                    |                                                                                                    |
|         | 大学・機関・病院名・部署名(2<br><mark> 共同演者 会員区分</mark><br>共同演者は 10名(筆頭演者を含まず)<br>(会員区分(20)<br>1名<br>共同演           | <ul> <li>筆頭演者と同じ</li> <li>JCS大学 法想登録料</li> <li>JCS大学 法想登録料</li> <li>まて登録できます</li> <li>の正会員</li> <li>の中属中</li> <li>共同演者情報は1名ずご</li> <li>分の情報を入力後、「登録</li> <li>書をすべて登録したら、「進</li> <li>こ 戻る</li> <li>() 戻る</li> </ul>                                                                                                    | ○登録し<br>」ボタ:<br>録<br>望む」ボ<br>● 道<br>イらく~~3 | バマください。<br>シを押してください。<br>ジタンを押してください<br>む<br>・<br>マ小43                                                             | <sup>\</sup> 。<br>の共著者をご<br>登録画売に-+・ | 登録後      | 「進き                |                                                                                                    |
| "       | 大学・磯関・病院名・部署名 (2<br><mark> 共同演者 会員区分</mark><br>共同演者は 10名(筆頭演者を含まず)<br>会員区分(20<br>1名<br>共同演            | <ul> <li>筆頭演者と同じ</li> <li>JCS大学 法超登録料</li> <li>JCS大学 法超登録料</li> <li>まて登録できます</li> <li>○正会員</li> <li>○正会員</li> <li>○□ この</li> <li>○□ この</li> <li< td=""><td>D登録し<br/>」ボタコ<br/>録<br/>軽む」ボ<br/>● 道<br/>16&lt;~2</td><td>/てください。<br/>ンを押してください。<br/>ジタンを押してください<br/>む<br/>シへ戻る<br/>↓<br/>↓<br/>↓<br/>↓<br/>↓<br/>↓<br/>↓<br/>↓<br/>↓<br/>↓<br/>↓<br/>↓<br/>↓</td><td>N。<br/>の共著者をご<br/>登録画面にお<br/>演者がいない</td><td>登録後に</td><td>:「進ま<br/>いただ<br/>よ、筆</td><td>む」ボションでは、「おり」では、「おり」では、「は、「は、「は、「は、「は、「は、「は、「は、「は、」」では、「は、「は、「は、「は、「は、「は、」」では、「は、「は、」は、「は、」は、「は、「は、」は、「は、「は、」は、「は、「は、」は、「は、」は、「は、」は、「は、」は、「は、「は、」は、「は、」は、「は、」は、「は、」は、「は、」は、「は、」は、「は、」は、「は、」は、「は、」は、「は、」は、」は、「は、」は、「は、」は、」は、「は、」は、」は、「は、」は、」は、「は、」は、」は、「は、」は、」は、「は、」は、」は、」は、「は、」は、」は、」は、」は、「は、」は、」は、」は、」は、」は、」は、」は、」は、」は、」は、」は、」は、」は</td></li<></ul> | D登録し<br>」ボタコ<br>録<br>軽む」ボ<br>● 道<br>16<~2  | /てください。<br>ンを押してください。<br>ジタンを押してください<br>む<br>シへ戻る<br>↓<br>↓<br>↓<br>↓<br>↓<br>↓<br>↓<br>↓<br>↓<br>↓<br>↓<br>↓<br>↓ | N。<br>の共著者をご<br>登録画面にお<br>演者がいない     | 登録後に     | :「進ま<br>いただ<br>よ、筆 | む」ボションでは、「おり」では、「おり」では、「は、「は、「は、「は、「は、「は、「は、「は、「は、」」では、「は、「は、「は、「は、「は、「は、」」では、「は、「は、」は、「は、」は、「は、「は、」は、「は、「は、」は、「は、「は、」は、「は、」は、「は、」は、「は、」は、「は、「は、」は、「は、」は、「は、」は、「は、」は、「は、」は、「は、」は、「は、」は、「は、」は、「は、」は、「は、」は、」は、「は、」は、「は、」は、」は、「は、」は、」は、「は、」は、」は、「は、」は、」は、「は、」は、」は、「は、」は、」は、」は、「は、」は、」は、」は、」は、「は、」は、」は、」は、」は、」は、」は、」は、」は、」は、」は、」は、」は、」は |

# 8) 抄録情報【前段】 (カテゴリ選択、演題名、抄録本文)を登録していただきます

| 8.遺沢してください。                                                                                                    |
|----------------------------------------------------------------------------------------------------|
|                                                                                                    |
| ▼<br>■で40文字以内 (半角換算で80文字以内) になるように登録してく)<br>▲ ▲ ▲<br>▲<br>真算で375文字以内 (半角換算で750文字以内) になるように登録し                                                                                      |
| ■で40文字以内 (半角換算で80文字以内) になるように登録してく)<br>▲ ▲ ▲<br>▲ ▲ ▲<br>▲<br>▲<br>▲<br>▲<br>▲<br>■<br>本<br>▲<br>▲<br>▲<br>■<br>本<br>▲<br>▲<br>▲<br>▲<br>▲<br>▲<br>▲<br>▲<br>▲<br>▲<br>▲<br>▲<br>▲ |
| ■で40文字以内 (半角換算で80文字以内) になるように登録してく)<br>入.「∧」<br>本                                                                                                    |
| ■で40文字以内 (半角換算で80文字以内) になるように登録してく)<br><u>▲ ▲ ▲</u><br>換算で375文字以内 (半角換算で750文字以内) になるように登録し                                                                                         |
| ▲ ▲<br>▲<br>真算で375文字以内 (半角換算で750文字以内) になるように登録し                                                                                                    |
| <u>A   A* </u><br>真算で375文字以内 (半角換算で750文字以内) になるように登録し                                                                                                    |
| 真算で375文字以内(半角換算で750文字以内)になるように登録し                                                                                                    |
| 真算で375文字以内(半角換算で750文字以内)になるように登録し                                                                                                    |
| 負算で375文字以内(半角換算で750文字以内)になるように登録し                                                                                                    |
|                                                                                                    |
| ** /11 /* T                                                                                                    |
| 80 (班· 名· <sup>Pr</sup> : 全角20 文字                                                                                                    |
| : 全角5 文字<br>: 全角500 文字                                                                                                    |
| :全角525文字                                                                                                    |
| 成しに砂球テーダを、砂球人力欄にコヒー&ペーストレに場合、X3<br>ます。                                                                                                    |
| から文字入力すると、文字装飾をつけることが可能です。                                                                                                    |
|                                                                                                    |
|                                                                                                    |
| $ \Lambda_{r} \Lambda'  \otimes \otimes  \pm  \geq  \leq \times \circ  \ll  \gg \mu $                                                                                              |
| すと、試験登録試験登録試験登録試験登録、テストテストテスト                                                                                                    |
| てすとてすと、試験登録試験登録試験登録試験登録、テストテス<br>、てすとてすとてすと、試験登録試験登録試験登録試験登録、テ                                                                                                    |
| トテスト、てすどてすどてすど、試験登録試験登録試験登録試験<br>ストテストテスト、てすどてすどてすど、試験登録試験登録試験                                                                                                    |
| テストテストテストテスト、てすどてすどてすど、試験登録試験<br>静登録、テストテストテストテスト、てすどてすどてすど、試験<br>などの時間の時                                                                                                    |
|                                                                                                    |

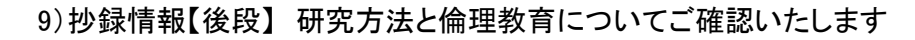

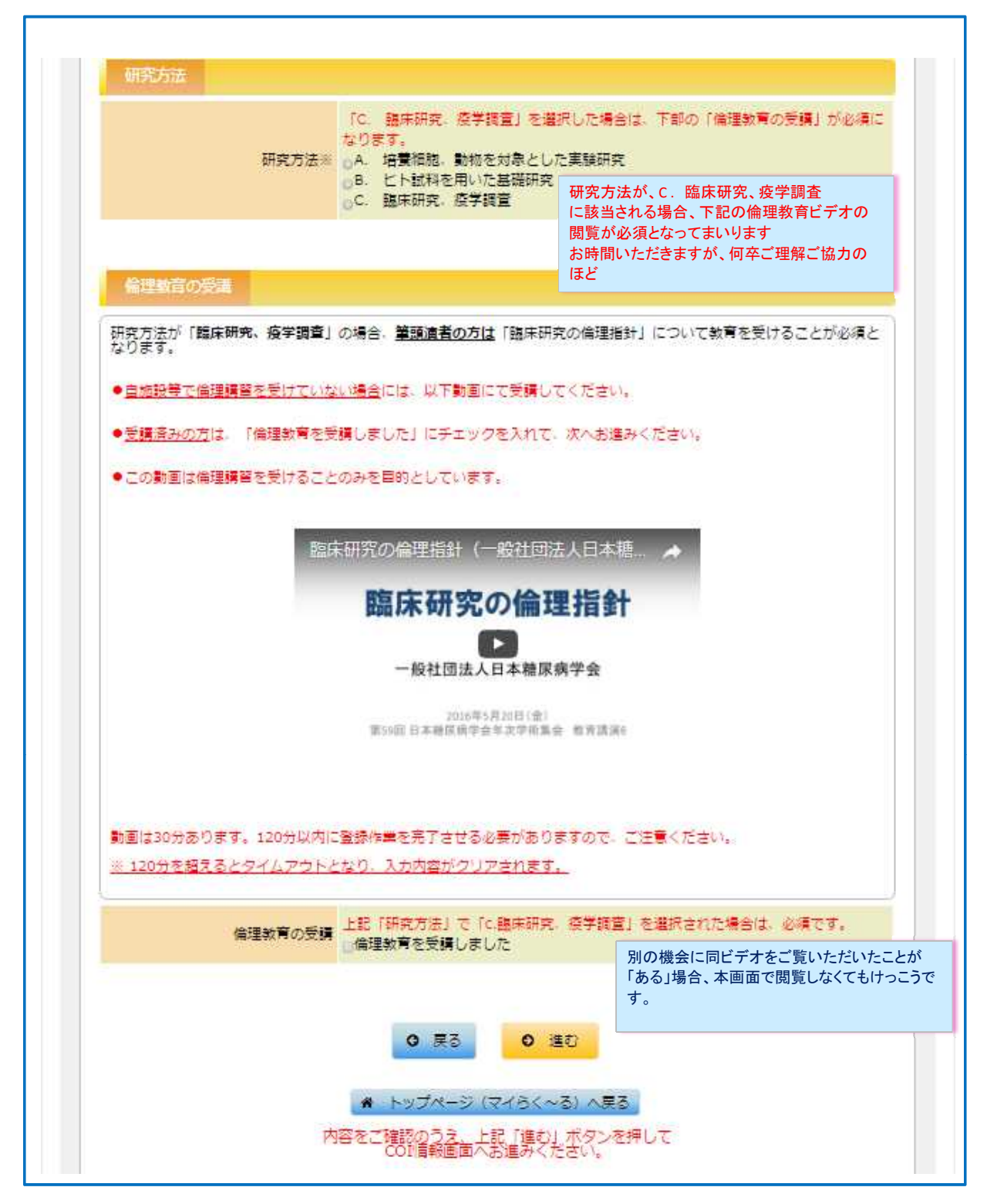

| No  | 氏名(漢字) | 氏名 (かな/カナ)                                                                                                    | 大学/機関/<br>病院名 部署名                                                                                                    | 会員                                                      | 会員<br>書号   | 登録状態                                                                    | 11.M.               |
|-----|--------|----------------------------------------------------------------------------------------------------|----------------------------------------------------------------------------------------------------|---------------------------------------------------------|------------|-------------------------------------------------------------------------|---------------------|
| 1 6 | いりまちこ  | とらのもん まちこ                                                                                                    | JCS大学 演題登録科                                                                                                    | 非会員                                                     |            | 編集中                                                                     |                     |
|     |        |                                                                                                    |                                                                                                    |                                                         |            |                                                                         |                     |
|     |        |                                                                                                    |                                                                                                    |                                                         |            |                                                                         | _                   |
| C   | IOI    |                                                                                                    |                                                                                                    |                                                         |            |                                                                         |                     |
|     |        | (1-1)【本人】役員。顧問職                                                                                                    |                                                                                                    |                                                         |            |                                                                         |                     |
|     |        | ※ 【本人】 企業・組織や団体の<br>(1つの企業・組織や団体から4                                                                                                    | ○役員、顧問職などの有無と報酬額<br>■間100万円以上のものを記載)                                                                                                    |                                                         |            |                                                                         |                     |
|     |        | ※有の場合、企業名などの記載                                                                                                    | 数(有の場合必須)                                                                                                    |                                                         | -          |                                                                         |                     |
|     |        | <ul> <li>※発表音全員(共同通告告む)</li> <li>※発表演題に関連して、開示す</li> <li>※抄録登録時に通<u>法去3年間</u>にお</li> </ul>                                                                                                    | が甲番の対象となる。甲番「有」の<br>「べきCOI関係にある企業などを項目<br>けるCOI状態を申告すること、(以                                                                                                    | の方は該当項目に記載す<br>にごとに記載する。<br>下同じ】                        | 5,         |                                                                         |                     |
|     |        |                                                                                                    |                                                                                                    |                                                         | A-7 ( 1    |                                                                         |                     |
|     |        | (1-2)【親族】役員。顧問職<br>※【親族】企業・組織や団体の                                                                                                    | の没言、顧問時などの有無と報酬額                                                                                                    | COI情報をご登                                                | ·銾(甲·      | 告)いた:                                                                   | だきます                |
|     |        | (1つの企業・組織や団体から4<br>※有の場合、企業名などの記載                                                                                                    | E闇100万円以上のものを記載)<br>数(有の場合必須)                                                                                                    | 筆頭著者のみ                                                  | ならず        | <b>`</b>                                                                | s                   |
|     |        | <ul> <li>● = ○ 有</li> </ul>                                                                                                    |                                                                                                    | 共者者全員に                                                  | 甲告義        | 務がごさ                                                                    | らいます                |
|     |        | (2-1) 【本人】 株式                                                                                                    |                                                                                                    | どなたかに該当                                                 | 当する        | 事項があ                                                                    | る場合                 |
|     |        | ※【本人】株式の保有と、その<br>(1つの企業について、1年間の<br>たていたいたの時一のついり)                                                                                                    | 0株式から得られる利益<br>株式による利益が100万円以上、                                                                                                    | <ul> <li>(<u>誰が該当する</u><br/>企業名等を記述)</li> </ul>         | かのノ<br>載いた | <u> 人名は不</u><br>だくことと                                                   | <u>要</u> )<br>・なりま・ |
|     |        | あるいは当該主体式の5%以上<br>※有の場合、企業名などの記載                                                                                                    | をが有する場合を記載)<br>数 (有の場合:201年)                                                                                                    | <b></b>                                                 | HAN / _    | /_ \_ L                                                                 | - 0. 7 0.           |
|     |        | あるいは当該全株式の5%以上<br>※有の場合、企業名などの記載<br>(7) [本人] 多付金<br>※ [本人] 企業・組織や団体がら、<br>研究室の代表者に支払われた総<br>※有の場合、企業名などの記載<br>● 無 ① 有<br>(8) [本人] 各付課座<br>※ [本人] 全業・組織や団体が<br>※有の場合、企業名などの記載<br>● 無 ① 有<br>(9) [本人] 旅行, 課答品など<br>※ [本人] 研究とは無関係な続<br>(1つの企業・組織や団体から反<br>年間5万円以上のものを記載)<br>● 無 ① 有 | を所有する場合を記載)<br>数 (有の場合必須)<br>環機供する奨学(奨励)寄付金<br>申告者個人または申告者が所属する<br>語が年間100万円以上の場合を記載<br>は (有の場合必須)<br>現代する寄付講座に申告者らが所属<br>(有の場合必須)<br>時方,購答品などの提供<br>けた総額が<br>は (有の場合必須) | 部局(講座・分野)あるい<br>)<br>している場合<br>申告すべる<br>表示さ;<br>(すべて「無」 | き該当りたたます   | 条<br>東<br>が<br>な<br>態<br>調<br>が<br>な<br>能<br>場<br>)<br>で<br>よ<br>い<br>場 |                     |
|     |        | 0<br>0 <b>R</b> ð                                                                                                    | 登録<br>① 進む                                                                                                    | 必ず「登録」ボ<br>「登録<br>「進む」を                                 | タンをク       | リックくた<br>した後、<br>ひください。                                                 |                     |

# 10)ここまでの入力データの確認画面

| 筆頭演者、共同演者情報がすべて                                                                                                    | 正しく入力されているか、 | 再度ご       | 崔認ください。           |     |          |
|----------------------------------------------------------------------------------------------------|--------------|-----------|-------------------|-----|----------|
| No 氏名 (漢字)                                                                                                    | 氏名 (かな/カナ)   | 研究<br>代表者 | 大学/機関/<br>病院名 部署名 |     | 会員<br>番号 |
| 1 虎ノ門まちこ (                                                                                                    | らのもん まちこ     | 0         | JCS大学 清朝登録科       | 非会員 |          |
| 2 神田まちこ 1                                                                                                    | いんだ まちこ      |           | JCS大学 演覽登録科       | 非会員 |          |
|                                                                                                    |              |           |                   |     |          |
| 登録内容が正しく入力されている                                                                                                    | か、再度ご確認ください。 |           |                   |     |          |
| カテゴリー                                                                                                    |              |           |                   |     |          |
| カテゴリー第1希望(必須                                                                                                    | ) 01) 診断     |           |                   |     |          |
| カテゴリー第2希望(必須                                                                                                    | ) 29) 患者教育   |           |                   |     |          |
|                                                                                                    |              |           |                   |     |          |
| 抄録                                                                                                    |              |           |                   |     |          |
| 1996 (&#</td><td>) テスト登録</td><td></td><td></td><td></td><td></td></tr><tr><td></td><td>抄録確認用ダウンロー</td><td>F 90</td><td>ロードされた抄録は、そのままの</td><td>レイアウトで抄録集等の制作</td><td>初に反</td></tr><tr><td></td><td></td><td>· 映され</td><td>1るわけではありません。こ了承く</td><td>ださい。</td><td></td></tr><tr><td></td><td>てすとてすとてすと、試験登録<br>登録試験登録試験登録試験登録</td><td>試験登録試験<br>テストテス</td><td>登録試験登録。テストテストテス<br>トテストテスト、てすとてすとて</td><td>トテスト、てすとてすとてす。<br>すと、試験登録試験登録試験</td><td>と、試験<br>登録記録</td></tr><tr><td>抄録本文(必須</td><td>・ 登録、デストデストデストテスト<br>テスト、てすどてすどてすど、<br>・ 、対象容易対象容易対象容易 ・ ・ ・ ・ ・ ・ ・ ・ ・ ・ ・ ・ ・ ・ ・ ・ ・ ・ ・</td><td>ト、てすとて<br>試験登録試験<br>対験登録</td><td>すとてすと、試験登録試験登録試<br>登録試験登録試験登録、テストデ<br>ストデストデストデスト、てすど1</td><td>食登録試験登録、テストテス<br>ストテストテスト、てすとて<br>たすとてすと、対験登録対解!</td><td>トテスト<br>すとてす<br>登録財験</td></tr><tr><td></td><td>登録試験登録、テストテストテス<br>トテストテスト、てすどてすど</td><td>ストテスト、<br>てすと、記録</td><td>てすとてすとてすと、試験登録試<br>登録試験登録試験登録試験登録。</td><td>資置領域験置領域験置線、デ:<br>テストテストテストテスト、</td><td>ストテス<br>てすとて</td></tr><tr><td></td><td>すとてすと、試験登録試験登録<br>登録試験登録試験登録、デスト5<br>フトニフトニフトニフト、デオ</td><td>試験登録試験<br>テストテスト<br>レフォレーー</td><td>登録、テストテストテストチスト<br>テスト、てすとてすとてすと、試</td><td>てすとてすとてすと、試験<br>電源試験登録試験登録試験</td><td>登録試験<br>登録、テ</td></tr><tr><td></td><td></td><td></td><td></td><td></td><td></td></tr><tr><td></td><td></td><td></td><td></td><td></td><td></td></tr><tr><td></td><td></td><td></td><td></td><td></td><td></td></tr><tr><td></td><td><ul>     <li>(9)【本人】旅行,贈答品など</li>     <li>※【本人】研究とは無関係な旅行</li>     <li>(1つの企業・組織や団体から受)</li> </ul></td><td><b>庁, 贈答品</b>な<br>けた総額が</td><td>どの提<del>供</del></td><td></td><td></td></tr><tr><td></td><td>年間5万円以上のものを記載)<br>※有の場合・企業名などの記載</td><td>(有の場合必</td><td>(月)</td><td></td><td></td></tr><tr><td></td><td></td><td></td><td></td><td>1</td><td></td></tr><tr><td>抄録の著作権について</td><td>56</td><td>らにチェッ</td><td>クを入れてください。</td><td></td><td></td></tr><tr><td></td><td>抄録の著作権が学会に帰属す</td><td>することに同</td><td>意します。</td><td>1</td><td></td></tr><tr><td><b>唐作</b>相</td><td>※<br>注)同意いただけない場合はご想</td><td>∈出いただく</td><td>ことができません。</td><td></td><td></td></tr><tr><td></td><td></td><td></td><td></td><td></td><td>_</td></tr><tr><td>元了後メール送信</td><td></td><td></td><td></td><td></td><td></td></tr><tr><td>完了後メール決</td><td>信 日完了後メール送信</td><td></td><td></td><td></td><td></td></tr><tr><td></td><td></td><td></td><td>- 大日同度大于恐惧内容/</td><td>いぬいしもいったってす</td><td></td></tr><tr><td>「登録する」ボタンを押</td><td>すと登録が完了しますが、</td><td>締切日言</td><td>ここは何度にも更妙内古の</td><td></td><td></td></tr><tr><td>「登録する」ボタンを押</td><td>すと登録が完了しますが、</td><td>締切日ま</td><td></td><td>最後に登録ボタン</td><td>を押して、こ</td></tr></tbody></table> |              |           |                   |     |          |

# 11)ご登録完了画面

| step1 所属情報入力<br>step2 筆頭演者所属情報<br>step6 受付完了 | 器・共同演者情報 Step3 抄録情報 Step4 COI情                                                | 青報 steps 入力データ確認                |
|----------------------------------------------|-------------------------------------------------------------------------------|---------------------------------|
| ŝ                                            | 【演題受付完了】<br>演題情報の受付が完了しました。<br>線売了後も、締切日までは何度でも登録内容の修正が可能です。<br>受付番号 : a90001 |                                 |
|                                              |                                                                               | 以後、お問い合わせ等は<br>この受付番号をお知らせください。 |
|                                              | トップページ (マイらく~る) へ戻る                                                           |                                 |